# **1 EKRAN DÜZENLEYICISI**

Bu sistem çalıştığınız ekranların yeniden düzenlenmesini sağlar. Tüm kart, evrak ve föy'lerde düzenleme yapılabilir. Düzenleme işlemi mouse ile yapılmak üzere tasarlanmıştır. Süpervisor tarafından hak tanınmış kullanıcılar tarafından tüm kullanıcılar için yapılabileceği gibi her kullanıcı kendisine ait düzenlemeyi de yapabilir.

Programın pek çok yerinde girilmesi zorunlu alanlar vardır. Eğer bu alanlar kullanılamaz yada görülemez olarak seçilirse program çalışmasında hatalar ortaya çıkabilir. Bu durumda sorumluluk düzenlemeyi yapan kişiye aittir.

# 1.1 Nasıl çalıştıracaksınız ?

Eğer ekranda aşağıda işaretlenmiş butonu görebiliyorsanız o ekran için düzenleme yapabilirsiniz.

| 🧧 Stok tanıtım | kartı                                                      |
|----------------|------------------------------------------------------------|
| ? 🖉 💁          |                                                            |
| Stok tanıtım   | Detaylar 🛛 Entegrasyon kodları 🗍 Satış fiyatları 🗍 Birimle |
| Kodu           |                                                            |

Düzenlemeyi başlatmak için butona kliklemeniz yeterli olacaktır. Düzenleme işlemi başladığında aynı ekran üzerine yeni butonlar gelecek ve sol tarafta "Özellik Ayarları" isimli bir pencere daha açılacaktır.

| 🔄 Stok tanıtım kartı             |                                            |
|----------------------------------|--------------------------------------------|
| ? 🖓 🖾 📉 🔒 🗉                      | 🖹 🚽 📝 Form Değişti                         |
| Stok tanıtım kartı Detaylar Ente | egrasyon kodları 🛛 Satış fiyatları 🗍 Birim |
|                                  |                                            |
| Kodu                             |                                            |
| Ťeroi 🛛                          |                                            |

#### 1.1.1 Eklenen Butonların görevleri

- 1. Düzenleme işlemini tamamladığınızda bu butona basarak işleme son verebilirsiniz. Eğer değişiklik yapmışsanız size yaptıklarınızı kaydetmek isteyip istemediğinizi sorar. Eğer onay verirseniz size özel olan dosyaya kaydedecektir.
- 2. Üzerinde kilit resmi bulunan bu butona bastığınız takdirde ekran düzenlemesine giren ögelerin mouse ile hareketi kilitlenmiş olur. Düzenleme sırasında istenmeyen bir kaydırma hareketi yapılabilir ve ögeyi eski yerine yerleştirmekte güçlük çekilir.Böyle bir durumla karşılaşmamak için bu butonu kullanabilirsiniz. Bu butona basıldığında sadece ögelerin mouse ile hareketi kilitlenir, **Özellik Ayarları** penceresinden yapılacak değişiklikler yerine getirilir.
- 3. Düzenlemelerinizi tamamladığınızda bu butona basarak kaydedebilirsiniz. Eğer doğrudan butonun üzerine basarsanız kaydetme işlemini sadece aktif kullanıcı için yapar. Eğer aynı butonun sağ tarafındaki aşağı ok işaretine basarsanız size tüm kullanıcılar yada aktif kullanıcı için kaydetme seçeneklerini sunar.
- 4. Geriye dönüş butonudur. Düzenleme ile ilgili kayıtları siler ve programın içinde yer alan orjinal haline dönüşünü sağlar. Silme işlemi sırasında hangi kayıtların silineceği sorulur. Mevcut kullanıcı için yada Tüm kullanıcılar için sil seçeneklerinden biri seçilebilir. Silme işlemi fiziksel olarak dosyayı sildiğinden bu işlemin geri dönüşü yoktur.
- 5. Eğer düzenleme işlemini çalıştırdıktan sonra ekran üzerinde herhangi bir değişiklik yaparsanız burada "Form değişti" ibaresi yer alacaktır. Bu durumda çıkmak istediğinizde program size değişiklikleri kaydetmek isteyip istemediğinizi sorar.

# 1.1.2 Özellik Ayarları penceresi

|                        | apor   DB Anali <u>z</u> | <u>D</u> B Rapor | DB <u>H</u> esap | DB E <u>X</u> IM | DB <u>Y</u> edek                      | Kullanıcılar  | K <u>u</u> rlar |  |
|------------------------|--------------------------|------------------|------------------|------------------|---------------------------------------|---------------|-----------------|--|
| 🔁 Özellik Ayarları     |                          | - U ×            | 🚰 Stok ta        | nıtım kartı      |                                       |               |                 |  |
| 🗄 Stok tanıtım ka      | artı                     |                  | ? 🗟 💁            |                  | - 🔒                                   | 🖌 💉 Fo        | rm Değişti      |  |
| Kodu                   | Kodu                     |                  |                  |                  |                                       |               | ler e u l       |  |
| Euitox_o_              | SLOK LAHILIH             | rkaru   Deta     | aylar   Entegr   | asyon kodlari    | Satiş fiyatları                       |               |                 |  |
| Editbox 0              | 2                        |                  | Kodu             |                  |                                       |               |                 |  |
| - Yabancı İsr          | Ji                       |                  | İsmi             |                  |                                       |               |                 |  |
| Editbox_0_             | 3                        |                  | Vabanci İs       | mi               |                                       |               |                 |  |
| Kisa İsmi              |                          |                  | Kuna İtaali      |                  |                                       |               |                 |  |
| Ealtbox_U_             | 4                        |                  | Kisa Ismi        |                  |                                       |               |                 |  |
| Editbox 0              | 5                        |                  |                  |                  |                                       |               |                 |  |
| Döviz Cinsi            | -                        |                  | Cinsi            |                  | Tica                                  | ari mal       |                 |  |
| Editbox_0_             | 6                        |                  | Döviz Cins       | i                | TLF                                   | R Türk lirası |                 |  |
| Perakende              | Perakende KDV            |                  |                  | ,                |                                       |               |                 |  |
| Editbox_0_             | 7                        |                  |                  |                  |                                       |               |                 |  |
| - Fdithox 0            | v<br>8                   |                  |                  |                  |                                       |               |                 |  |
| ÖTV Uygula             | ama                      |                  |                  |                  | _                                     |               | _               |  |
|                        | -                        |                  | Ana Grup I       | Kodu             |                                       |               | ?               |  |
| Edithoy 0.1            |                          |                  | Alt Gr.Kod       | u                |                                       |               | ?               |  |
|                        |                          | <u> </u>         | Ana Sağla        | ую               |                                       |               |                 |  |
| Özellik                | Değeri                   |                  | Üretici Koo      | łu               | í í                                   | ? F           | Reyon Kodu      |  |
| Sol Kenar              | 163                      |                  | Ambalaj Ko       | odu              | i i i i i i i i i i i i i i i i i i i | 2             | 4arka kodu      |  |
| Ust Kenar<br>Considiti | 214                      | 8                | Muhasehe         | arup kodu        |                                       |               | Sektör kodu     |  |
| Genişlik<br>Müksəklik  | 210                      |                  | Owner service    | aluau kadu       |                                       | <u> </u>      |                 |  |
| Yazı tini              | (TEont)                  |                  | Urun sorui       | niusu kodu       |                                       |               |                 |  |
| Yazının fon rengi      | -2147483643              |                  | Kalite kont      | rol kodu         |                                       | ?             |                 |  |
| Kullanılabilir         | <b>V</b>                 |                  |                  |                  |                                       |               |                 |  |
| Görülebilir            |                          |                  | Model kod        | u                |                                       |               | ?               |  |

- 1. Özellik Ayarları penceresinin bu bölümünde düzenlediğiniz ekranda bulunan tüm ögeleri hiyerarşik olarak görebilirsiniz. Düzenlemek istediğiniz ögeyi buradan seçebileceğiniz gibi doğrudan ekrandan mouse ile de yapabilirsiniz.
- 2. Düzenlenen ekran üzerinde herhangi bir ögeyi mouse ile tutup taşıyabilirsiniz. Ayrıca Shift tuşuna basarken mouse ile seçim yaparsanız birden fazla ögeyi seçebilir ve hepsini birden hareket ettirebilirsiniz. Seçme işlemi sırasında yine shift tuşuna basarken belli bir bölgeyi tarayarak içerde kalan tüm ögeleri aynı anda seçebilirsiniz.
- 3. Seçtiğiniz ögenin ismi bu bölümde gösterilir.
- 4. O anda seçili ögeye ait değiştirilebilir özellikler bu alanda gösterilir ve düzenlenir. Eğer birden fazla öge aynı anda seçilmişse bu ögelerin sadece ortak olan özelliklerini burada görebilirsiniz. Bu alanda değiştirebileceğiniz değerler mantıksal,sayısal, alfanümerik olabileceği gibi bir diyalog kutusu ile sorgulanan bir alan da olabilir. Eğer alan sadece evet yada hayır değeri alabiliyorsa Evet için ve Hayır için de işaretlerini görürsünüz. Bu alanların üzerine kliklediğinizde seçim diğerine çevirilir.(evetse hayıra,hayırsa evete çevrilir) Eğer düzenlediğiniz alanda
- 5. Kısaca yapılan ayarların geçerli olduğunu ve işlemin tamamlandığını belirtir.Özellik Ayarları penceresi birden fazla açılabilir. Eğer ekranda sadece bir tane varsa bu buton dizayn ekranını kapatan buton'la aynı işi yapar. Aksi halde bir önceki Özellik Ayarları penceresine geri dönülmesini sağlar.

## 1.1.3 Tabloların ayarlanması

Tabloların ayarlanması için düzenleme moduna geçildikten sonra ekrandan bir tabloyu seçmeniz yada ögeler ağacından Table kelimesi ile başlayan ögelerden birini seçmeniz yeterli olacaktır.

Programın yapısı gereği şu anda tüm Tablolar bir panel içinde ikili gruplar halinde bulunur. **Table...** ve **Footer...** isimlerindeki bu iki tablonun sadece **Table...** isimlerindeki düzenlenmelidir. Footer tablosu dip toplamları gösterir ve ana tabloya (Table...) göre sürekli yeniden düzenlenir.

Ekrandan bir tabloyu seçtiğinizde öge ağacında seçili elemanın Table... olmadığını görebilirsiniz. Bazı durumlarda seçim Tablonun içinde bulunduğu panele yönlenmektedir. Böyle bir durumda öge ağacından bu elemanın yanındak (+) işaretine basarak alt elemanlarına bakınız, Alt elemanların arasından tabloyu seçebilirsiniz.

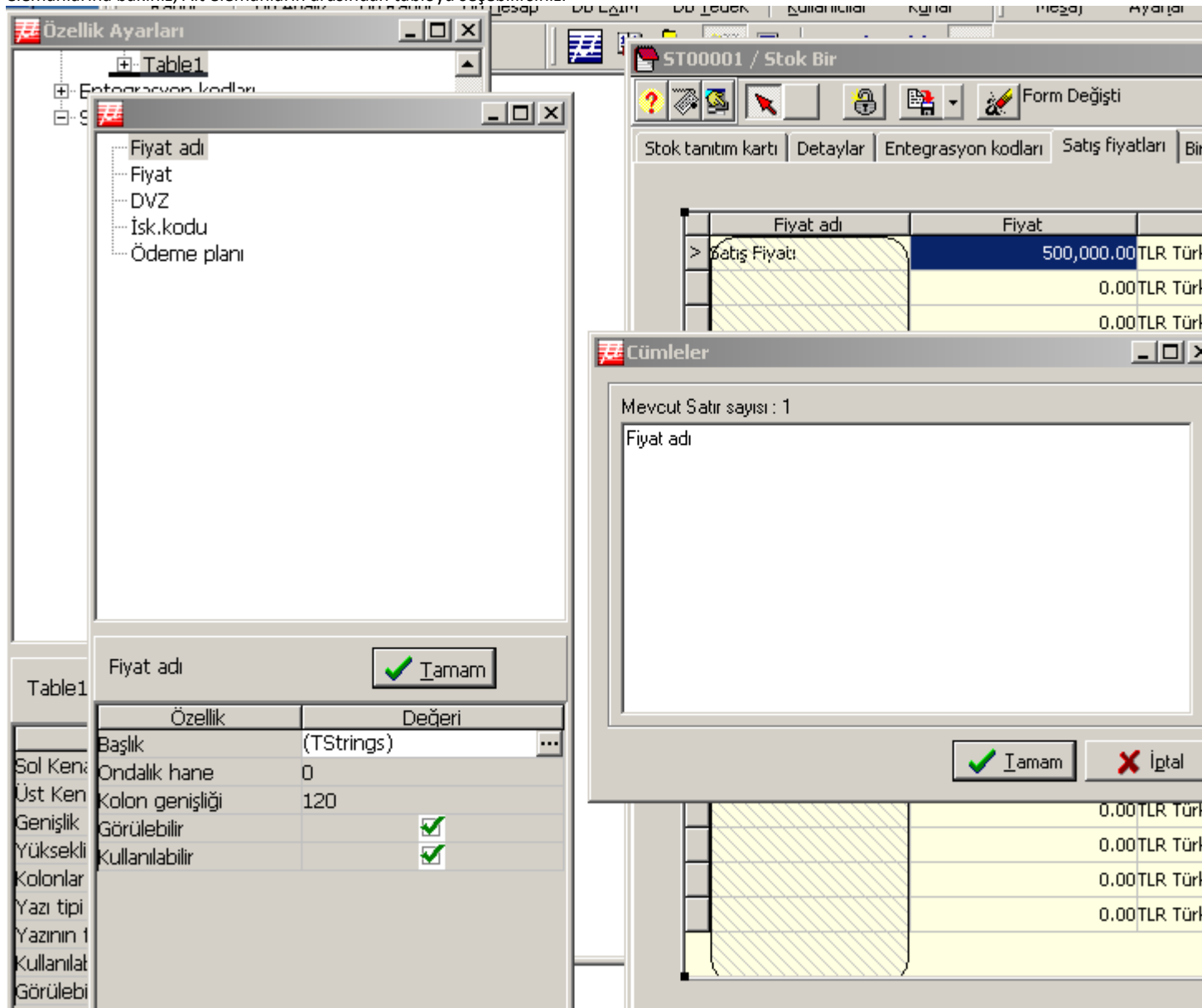

- 1. Tablo seçildikten sonra bunun özelliklerinin arasında bulunan **Kolonlar** özelliği ayarlanabilir. Bu özelliğin yanındaki butonuna basarak bunu sağlayabilirsiniz. Yeni bir Özellik Ayarları penceresi açılır ve burada tablonun içinde bulunan tüm kolonlar listelenir.
- 2. Kolonların listelendiği bu pencerede herhangi bir kolonu seçip özelliklerini ayarlayabilirsiniz. Bu modun normal düzenlemeden tek farkı kolonların ekran üzerinden seçilmesine imkan tanımamasıdır.
- 3. Özellik Ayarları penceresinden seçtiğiniz kolon burada gözüktüğü gibi işaretlenir.

4. Örnek olarak **Fiyat Adı** kolonunun **Başlık** özelliğini değiştirmek istediğimizde yanındaki butona basarız ve karşımıza bu ekran çıkar.Düzeltmeleri yaptıktan sonra Tamam butonuna basarız ve kolonun başlığı değişir.

#### 1.2 Püf noktaları

 Bir tablonun kolonlarının ayarlarınmasında kolonu ekrandan seçemediğimiz gibi kolon genişliğini de ekrandan ayarlayamayız, teker teker Kolon genişliği özelliklerini Özellik Ayarları penceresinden düzeltmemiz gerekir. Bunun yerine Düzenleme işlemini başlatmadan önce tablo üzerinde kolonlarınızın genişliklerini ayarlayın. Düzenleme işlemini başlatıp kaydettiğinizde en son bıraktığınız hali korunacaktır.

#### 1.3 Bilinen hatalar

- 1. Ekranda bir ögeyi seçtiğinizde bazen Özellik Ayarları penceresinde öge seçilmemektedir. Bu durumda özelliklerin listelendiği bölümde herhangi bir özelliğe tıklamanız seçimin bulunmasını sağlayacaktır.
- 2. Tabloların düzenlenmesinde kolon genişliği değitirilirse seçim göstergesi yeniden ayarlanmıyor. Başka bir kolonu seçtiğiniz anda sistem normale döner.
- 3. Tablo kolonlarında ondalık hane özelliği değiştirilirse tablo yenilenmemektedir ama kayıt geçerlidir. Düzenleme işleminden çıktıktan sonra ekranı kapatıp tekrar girdiğinizde yaptığınız ayarları göreceksiniz.